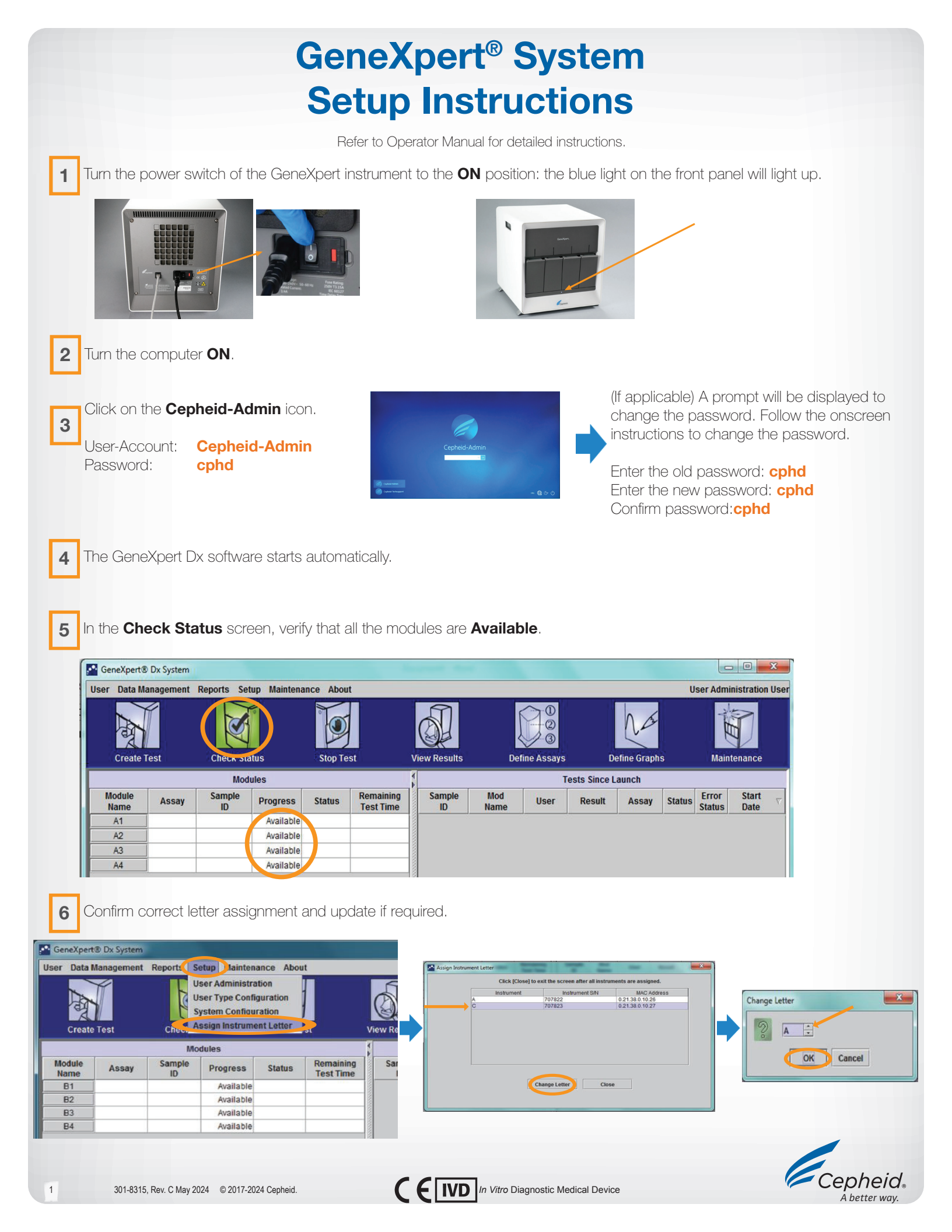

## **GeneXpert®** System **Setup Instructions**

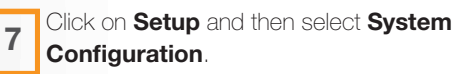

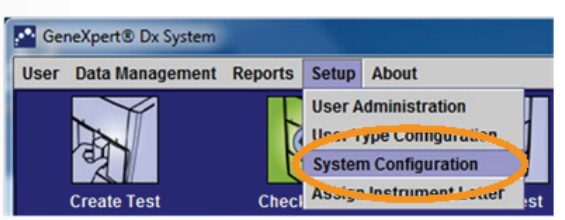

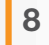

|                                          | System Configuration                                                                                             |  |  |
|------------------------------------------|----------------------------------------------------------------------------------------------------|--|--|
| 8 Rename vour GeneXpert (if applicable). | General Archive Settings Folders Xpress Settings Host Communication Settings System Name SN 800xxx Hospital Name |  |  |
|                                          | Date Format MM/DD/YY  Time Format 24 Hour (HH:mm:ss)                                                             |  |  |
|                                          | Use Patient ID                                                                                                   |  |  |
|                                          | Patient ID 2     Patient Name                                                                                    |  |  |
|                                          | Patient Demographics     Scan Patient ID Barcode     Scan Sample ID Barcode                                      |  |  |
| 9 Set up the options according           | Scan Cartridge Barcode Require Start Test Login Never                                                            |  |  |
| to your needs.                           | Always     Start Test Login Timeout (In Minutes) 30                                                              |  |  |
|                                          | Audio At End Of Test Print Test Report At End of Test                                                            |  |  |
|                                          | <ul> <li>✓ Assay Statistics Deletion Reminder</li> <li>✓ Database Management Reminders</li> </ul>                |  |  |

**10** To complete the installation, you must generate, sign, and save the Installation Qualification report.

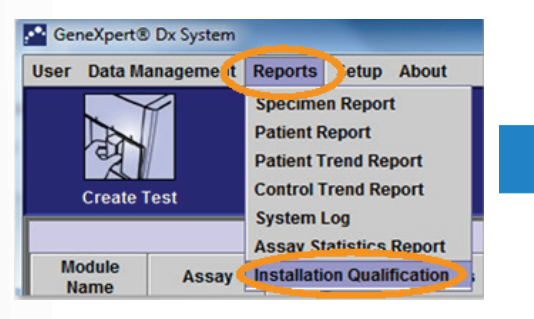

|                            | GeneXpert® Dx Syste                    | em                            |
|----------------------------|----------------------------------------|-------------------------------|
|                            | Installation Qualification             | Report                        |
| This report provides docum | nented evidence of the installation of | of this GeneXpert® Dx System. |
| System Information         |                                        |                               |
| Software                   | Version                                | Status                        |
| GeneXpert® Dx System       | 4.7c                                   | Pass                          |
| Java Runtime Environment   | 1.7.0_60                               | Pass                          |
| GX_Utils.DLL               | 0.8.4.0                                | Pass                          |
| SQL Database               | Microsoft SQL Server 11.00.5058        | Pass                          |
| Database                   | gx_db 3.0.5.0                          | Pass                          |
|                            | Windows 7 6.1 Service Pack 1           | Pass                          |
| Operating System           |                                        | -                             |

Instrument A

.....

| Instrument S/N<br>803488 |            | Gateway Firmware<br>2.0.18    |      |        |  |
|--------------------------|------------|-------------------------------|------|--------|--|
| Module Name              | Module S/N | Module Firmware Internal Temp |      | Status |  |
| A1                       | 628676     | 3.3.3                         | 28.8 | Pass   |  |
| A2                       | 638430     | 3.3.3                         | 28.0 | Pass   |  |
| A3                       | 638964     | 3.3.3                         | 27.7 | Pass   |  |
| A4                       | 641366     | 3.3.3                         | 28.3 | Pass   |  |

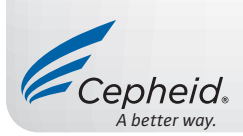

2